Hướng dẫn sử dụng ví điện tử - Khách hàng cá nhân

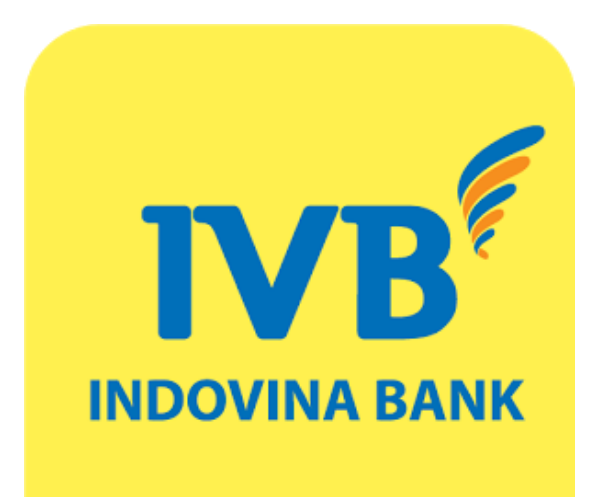

# HƯỚNG DẪN SỬ DỤNG VÍ ĐIỆN TỬ MOMO KHÁCH HÀNG CÁ NHÂN

# NỘI DUNG

| 1. | LIÊN KẾT VÍ     | . 3 |
|----|-----------------|-----|
| 2. | HỦY LIÊN KẾT VÍ | . 4 |
| 3. | NẠP TIỀN VÀO VÍ | . 5 |
| 4. | RÚT TIỀN TỪ VÍ  | . 6 |

#### 1. LIÊN KẾT VÍ

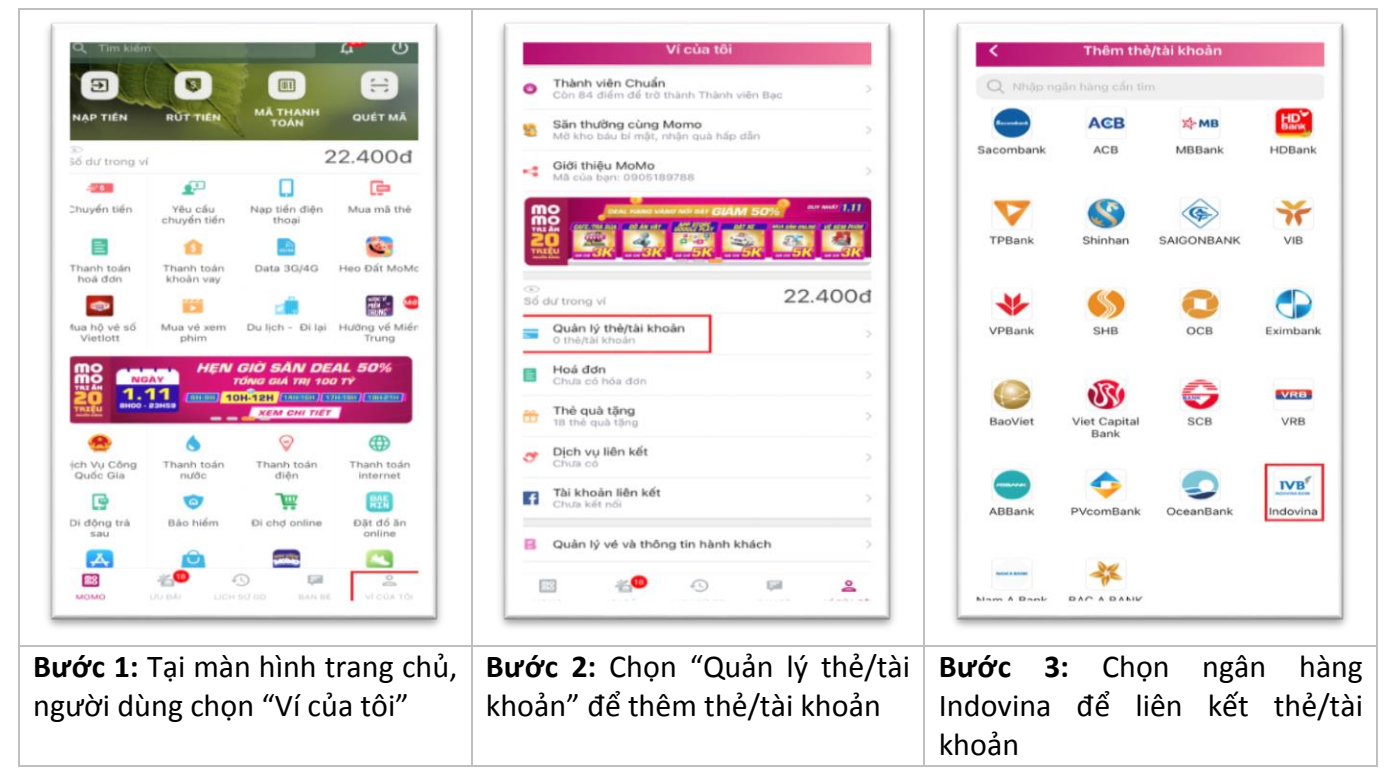

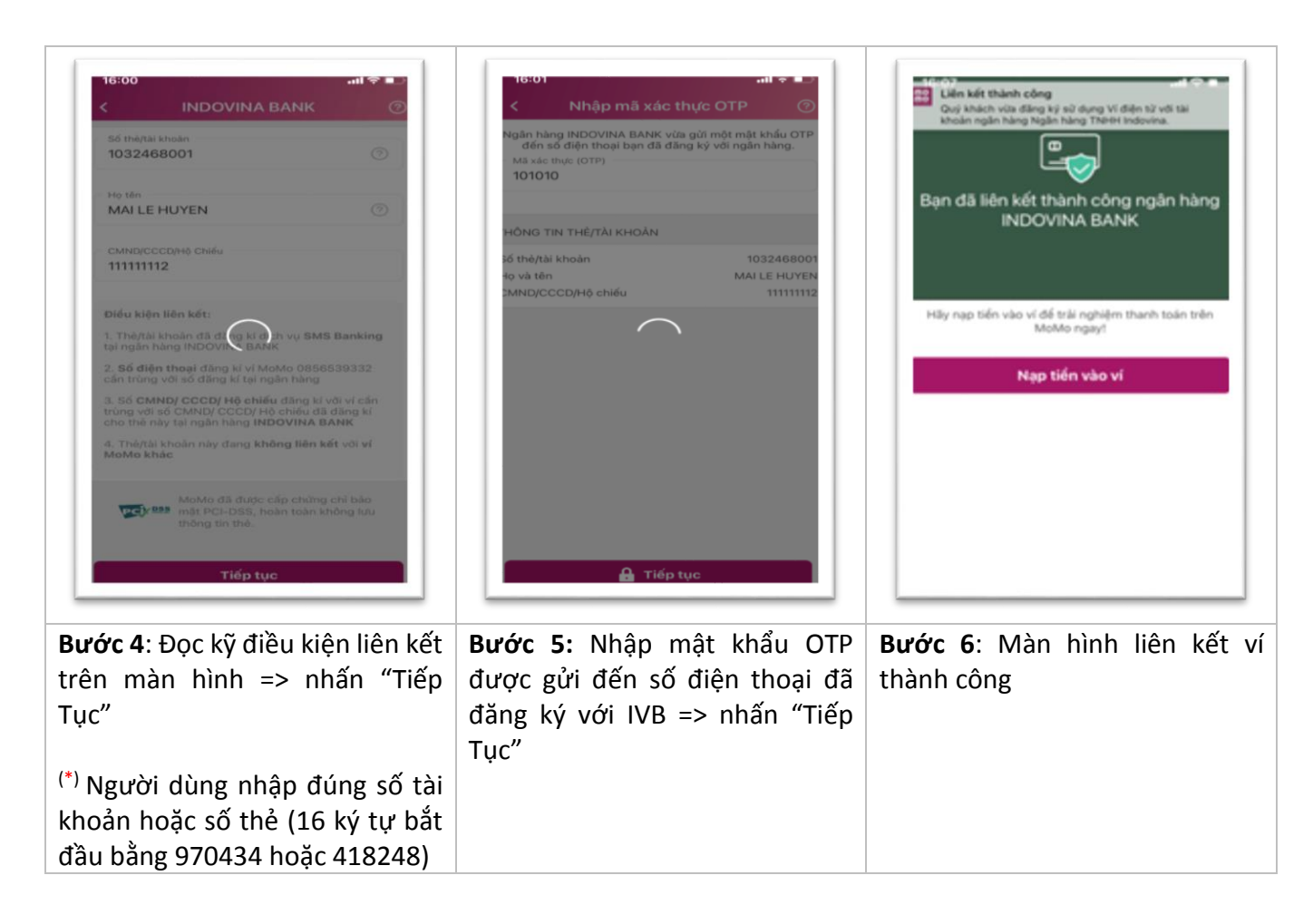

### 2. HỦY LIÊN KẾT VÍ

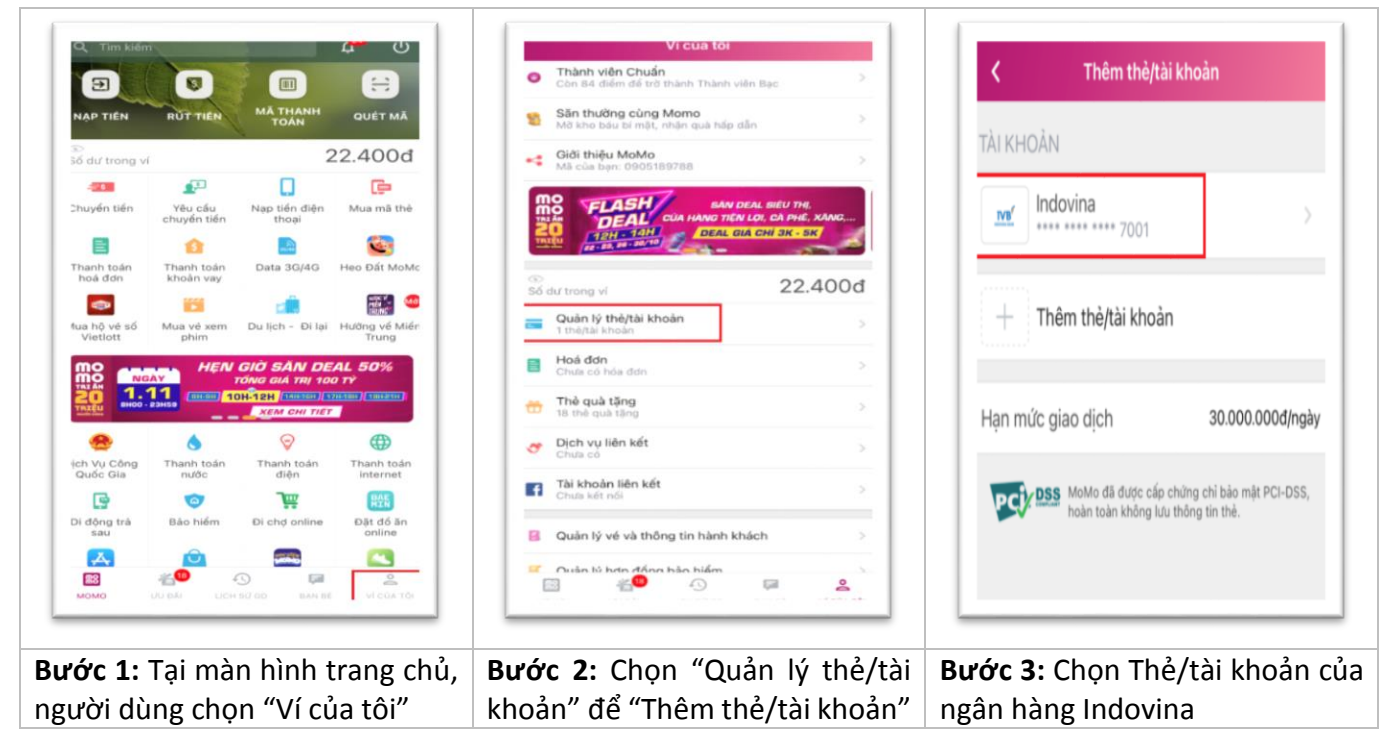

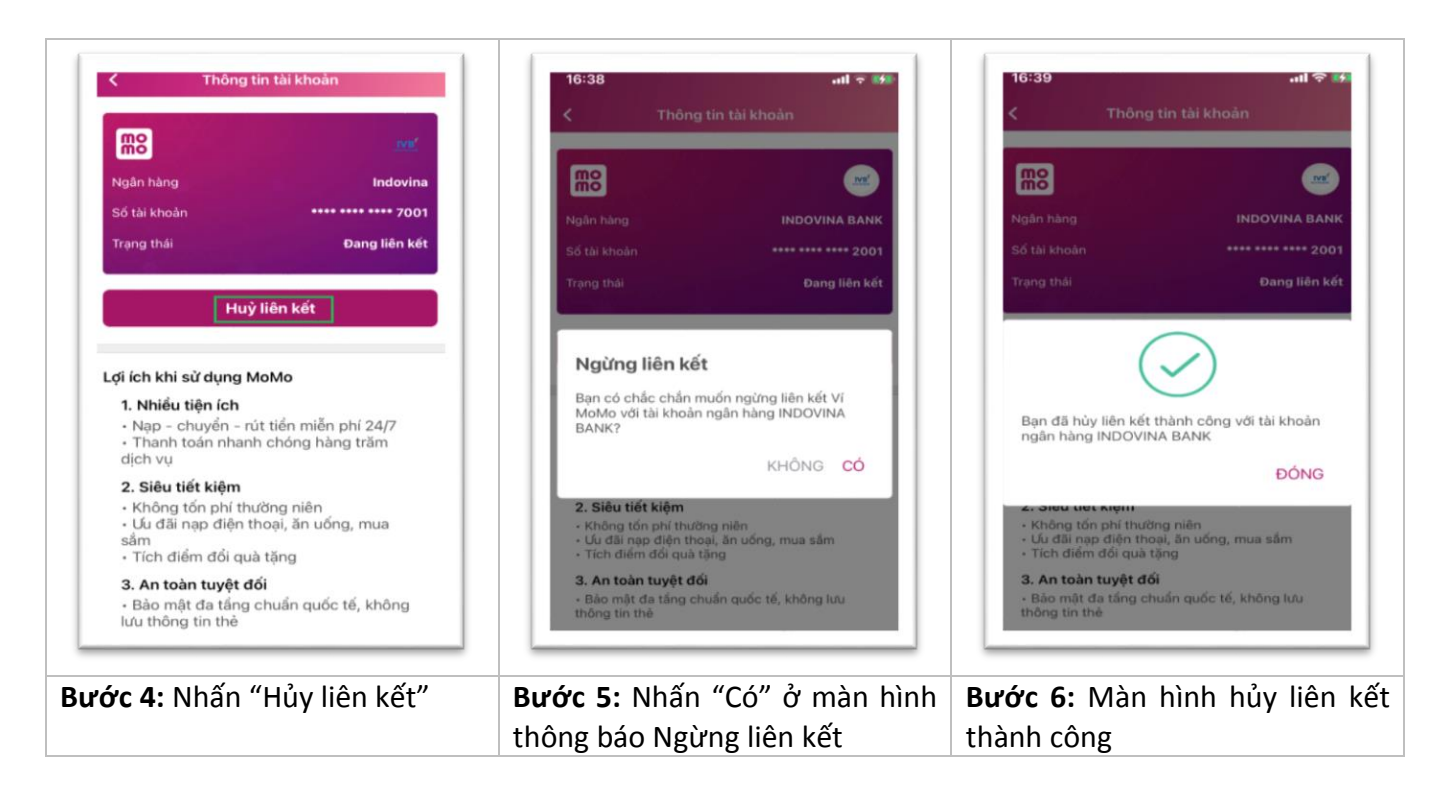

# 3. NẠP TIỀN VÀO VÍ

|                                       | 4                      |                                            | <del>ت</del> ں         | <               |                               | Nạp tiển vào ví                               | 0                                              | C Thanh toán             | an toàn                  |
|---------------------------------------|------------------------|--------------------------------------------|------------------------|-----------------|-------------------------------|-----------------------------------------------|------------------------------------------------|--------------------------|--------------------------|
| DAP TIÊN                              | RUT TIEN               | MĀ THANH<br>TOÁN                           |                        | Số TIẾ<br>10.00 | 9<br>0                        |                                               | o b                                            | Nguồn tiền<br>Số tiền    | Indovina<br>10.000đ      |
| ©<br>Số dư trong ví                   | 1                      | 2                                          | 2.400đ                 | Tài kh<br>sau g | oàn ngân hàn<br>ao dịch là 55 | g INDOVINA BANK cắr<br>0000. Vui làng kiếm tr | duy trì số dự tối thiểu<br>trước khi thực hiện | Phí giao dịch            | Miễn phí                 |
| -018                                  | <b>2</b> 20            |                                            | ē                      | giao d          | ece.                          |                                               |                                                | Tổng tiến                | 10.000đ                  |
| Chuyển tiến                           | Yêu cấu<br>chuyển tiến | Nạp tiến điện<br>thoại                     | Mua mã thể             | NGUC            | N TIÊN                        |                                               | 0                                              |                          | 1010004                  |
| -                                     | -                      |                                            | 833                    | IVE'            | Indovina<br>Miễn phí t        | hap tiến                                      | 1                                              | Secure Báo mật SSL       | /TLS, mọi thông tin giao |
| Thanh toán                            | Thanh toán             | Data 3G/4G                                 | Heo Đất MoM            |                 | Nauốn t                       | iển khác                                      |                                                | aich deu dug             | ec ma noa an toán.       |
| hoá đơn                               | khoàn vay              | 20                                         | <b>CTR 4</b>           | (0)             | Điểm nạp                      | rút/Thẻ ATM/Thẻ (                             | Quốc tế                                        |                          |                          |
| •                                     |                        | <b>1</b>                                   |                        |                 |                               |                                               |                                                |                          |                          |
| Mua hộ vẻ số<br>Vietlott              | Mua vé xem<br>phim     | Du lịch - Đi lại                           | Hưởng về Miêi<br>Trung |                 |                               |                                               |                                                |                          |                          |
| 20 1.                                 | 11<br>Roman (10<br>    | H-12H (MARTIN / 100                        |                        | 100             | 0.000                         | Nạp tiên<br>1.000.000                         | 10.000.000                                     |                          |                          |
| Dich Vụ Công<br>Quốc Gia              | Thanh toán             | Thanh toán<br>diện                         | Thanh toán             |                 | 1                             | 2<br>^***                                     | 3                                              |                          |                          |
| ra.                                   | 107                    | Tur                                        | 805                    |                 | 4                             | 5                                             | 6                                              |                          |                          |
|                                       |                        | Di chd online                              | Đặt đó ăn              |                 | н                             | JKL                                           | MNO                                            |                          |                          |
| Di động trà                           | Bao hiem               | mai much muune                             |                        |                 |                               | -                                             |                                                |                          |                          |
| Di động trà<br>sau                    | Bao hiem               |                                            | online                 | PG              | RS                            | 8                                             | 9<br>wxyz                                      |                          |                          |
| Di động trà<br>sau                    | Bao hiem               |                                            | online                 | P d             | /<br>PRS                      | 8<br>101<br>0                                 | 9<br>wxvz                                      | 🔒 Xác I                  | nhận                     |
| Di dộng trà<br>sau                    | Bao hiem               |                                            |                        | P C             | /<br>IRS                      | 8<br>Tuv<br>0                                 | 9<br>****z                                     | A Xác I                  | nhận                     |
| Di dộng trà<br>sau<br>Sau<br>Yớc 1: 7 | Fại màr                | י האיש איש איש איש איש איש איש איש איש איש | rang chủ,              | Bước            | 2: Nł                         | o<br>nập số ti                                | en cần nạp                                     | A xác<br>Bước 3: Người d | nhận<br>ùng kiểm tra     |

| Nhập mã xác thực (OTP) Ngân Hàng INDOVINA BANK vừa gửi một một khẩu OTP đến số điện thoại bạn đã đăng kí với ngân hàng. Mã xác thực (OTP) 123456 | 10:35<br>Giao địch thàn<br>Bạn đã nạp số tiền 100.0<br>bằng tài khoàn ngân hàn | וו זי ם<br>h công<br>ס00đ vào Ví MoMo<br>g INDOVINA BANK |
|----------------------------------------------------------------------------------------------------|--------------------------------------------------------------------------------|----------------------------------------------------------|
|                                                                                                    | Số dư trong ví                                                                 | 2.590.402đ                                               |
|                                                                                                    | Mã giao dịch                                                                   | 2329985438 >                                             |
|                                                                                                    | Bạn vui lòng đánh giá mức<br>nghiệm<br>★ ★ ★                                   | độ hài lòng của trải                                     |
| 🔒 Xác nhận                                                                                                    | Màn hình c                                                                     | hính                                                     |
| <b>Bước 4:</b> Nhập mật khẩu OTP<br>được gửi đến số điện thoại đã<br>đăng ký với IVB => nhấn "Xác<br>nhận"                                       | <b>Bước 5:</b> Màn hình<br>thành công                                          | nạp tiền vào ví                                          |

# 4. RÚT TIỀN TỪ VÍ

| Q Tim kiến               |                                         |                    | φ U                    | ← Rút                          | tiền             | ← Thanh toán a                 | n toàn                 |
|--------------------------|-----------------------------------------|--------------------|------------------------|--------------------------------|------------------|--------------------------------|------------------------|
| Ð                        | U                                       | MĀ THANH           |                        | VỀ NGÂN HÀNG LIÊN KẾT          | TAI ĐIỂM NẠP/RÚT | Rút về NH liên kết             | Indovina               |
|                          | RUTTIEN                                 | TOÁN               | QUET MA                | Số dư Ví hiện tại              | 60.000đ          | Số tiền                        | 50.000đ                |
| Số dư trong v            |                                         |                    | 2.400a                 |                                |                  | Dhí glao dich                  | Mián nhí               |
| Chuyển tiến              | Yêu câu                                 | Nap tiến điện      | Mua mã thẻ             | SO TIEN                        |                  | Phi giao dich                  | Mien pri               |
| _                        | chuyến tiến                             | thoại              |                        | 50.000                         | d 💿              | Tổng tiền                      | 50.000đ                |
| E Thesh to in            | frank to do                             | Data 20/40         |                        |                                |                  |                                |                        |
| hoá đơn                  | khoản vay                               | Data 30/40         | Heo Dat Mon            | RÚT TIÊN VỀ NGĂN HÀ            | NG LIEN KET      | Secure Báo mật SSL/T           | LS, mọi thông tin giao |
|                          |                                         |                    |                        | Indovina                       |                  | dich deu durge i               | mā hoa an toan.        |
| Mua hộ vẻ số<br>Vietlott | Mua vé xem<br>phim                      | Du lịch - Đi lại   | Hưởng về Miế<br>Trung  |                                |                  |                                |                        |
| Dich Vụ Công<br>Quốc Gia | AY<br>11<br>causa<br>thanh toán<br>nước | Thanh toán<br>diện | Thanh toán<br>internet | về phí rút tiên <u>tại đây</u> |                  |                                |                        |
| Di động trà              | o<br>Bào hiếm                           | Di chợ online      | Đặt đó ăn              |                                |                  |                                |                        |
| sau<br>A                 | 20 I                                    |                    | online                 | Rút                            | tien             | 🔒 Xác nh                       | ận                     |
| ước 1: <sup>-</sup>      | Tại màr                                 | n hình t           | rang chủ,              | ủ, <b>Bước 2</b> : Chọn "V     | ề Ngân hàng liên | Bước 3: Người dùng kiểm tra la |                        |
| gười dù                  | gười dùng chọn "Rút tiền"               |                    |                        | kết" => nhập s<br>"Rút tiền"   | ố tiền => nhấn   | thông tin => nhấn              | "Xác nhận"             |
|                          |                                         |                    |                        |                                |                  | 1                              |                        |

| 10:36<br>Rút tiển thàn                     | uti 👻 📼 🖡                           |
|--------------------------------------------|-------------------------------------|
| Bạn đã rút thành công 90<br>liên kết INDOV | 0.000đ về ngân hàng<br>/INA BANK    |
| Số dư trong ví                             | 2.500.402đ                          |
| Mã giao dịch                               | 2329985453 >                        |
| Bạn vui lòng đánh giá mứ<br>nghiệ          | ic độ hài lòng của trải<br>m<br>🜟 🜟 |
| Màn hình                                   | chính                               |
| Bước 4: Màn hìn                            | ıh rút tiền từ v                    |
| thành công                                 |                                     |

# CẢM ƠN QUÝ KHÁCH ĐÃ SỬ DỤNG DỊCH VỤ CỦA IVB

# NGÂN HÀNG TNHH INDOVINA

Hội Sở Chính

Số 97A Nguyễn Văn Trỗi, Phường 12, Quận Phú Nhuận, TP. Hồ Chí Minh

Hotline: (+84) 1900 588 879

Email: <a href="mailto:support@indovinabank.com.vn">support@indovinabank.com.vn</a>

Fax: (+84-28) 3942 1043